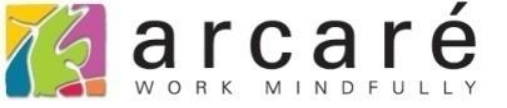

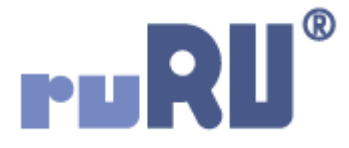

## ruRU IDE教學課程

## 9-8-3 表單元件-固定更新給值

如如研創股份有限公司

+886 2 2596 3000

IDE : Integrated Design Environment

| K K ▶ N + ≥ × × 8 ≥                | 🔲 🖶 Až 🍸 🔍 🗸 🗘   | • × 2      |                |  |  |  |  |  |
|------------------------------------|------------------|------------|----------------|--|--|--|--|--|
| ➡ 人員主檔_教學用 😣                       |                  |            |                |  |  |  |  |  |
| 上傳照片                               |                  |            |                |  |  |  |  |  |
| 人員編號 生日                            |                  | × 8 12 🗆 🖷 | AZ 🝸 Q 🌱 🗘 🕈 🗸 |  |  |  |  |  |
| 人員姓名 測試人 到職日                       | ➡ 人員主檔_教學用 ⊗     |            |                |  |  |  |  |  |
| 身份證字號 A123456789 離職日               | 上傳照片             |            |                |  |  |  |  |  |
| 性別 ▼ 職等名稱                          | 人員編號             | 生日         | C <sup>7</sup> |  |  |  |  |  |
| 序號     眷屬姓名     稱調                 | 人員姓名 測試人         | 到職日 //     | e <sup>z</sup> |  |  |  |  |  |
|                                    | 身份證字號 A123456789 | 離職日 //     | Ľ <sup>7</sup> |  |  |  |  |  |
| 按下Enter之後———                       | ★ 性別 1.男 ▼       | 職等名稱       | ▼              |  |  |  |  |  |
|                                    |                  | 稱調         | │ 春屬身份證字號 │ 扶養 |  |  |  |  |  |
|                                    |                  |            |                |  |  |  |  |  |
|                                    |                  |            |                |  |  |  |  |  |
| <b>2</b> 0/0 <                     |                  |            |                |  |  |  |  |  |
|                                    |                  |            |                |  |  |  |  |  |
| • 固定更新給值,指的                        | 的是某個元件被輸入後       | 後·連帶改變其他:  | 元件的内容值。        |  |  |  |  |  |
| • 例如上圖的表單,輸入身分證字號後,可以自動根據第一位數字更新性別 |                  |            |                |  |  |  |  |  |
| 欄位的值。                              |                  |            |                |  |  |  |  |  |
| • 設定方式如卜:                          |                  |            |                |  |  |  |  |  |

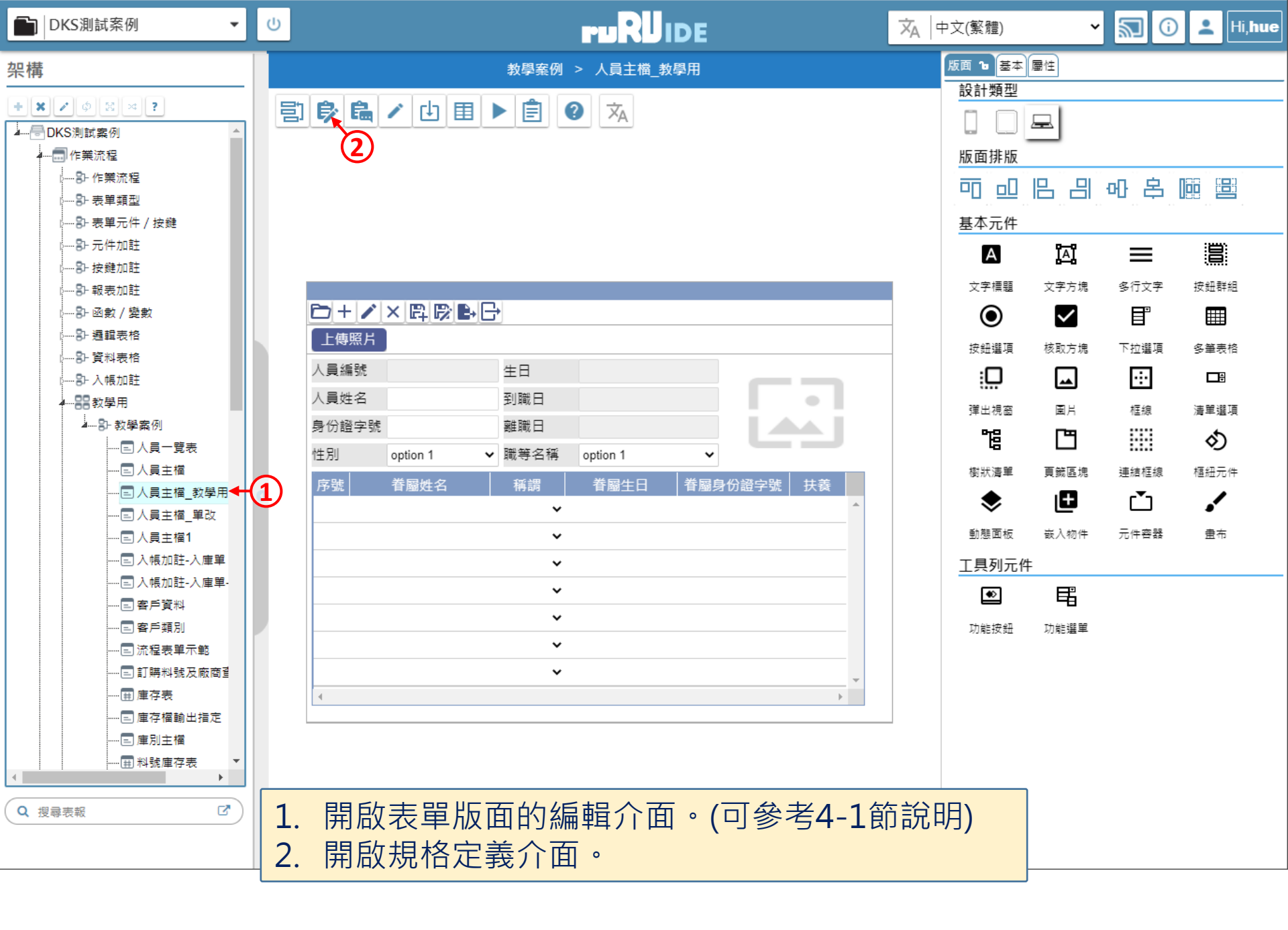

| 💐 人員主檔_教學用 _ FM00010000800 - Google Chrome       |                                                                         | -        |       | $\times$ |
|--------------------------------------------------|-------------------------------------------------------------------------|----------|-------|----------|
| ide-1.arcare-robot.com/eco/SpecificationsView/Ir | dex?prjid=67&type=1&no=FM000100000800&prjCodePage=950&ver=&openUUID=a1f | f7b82-99 | 0d-44 | bf       |
| + * * 6 8 * \$??                                 |                                                                         |          |       |          |
| 規格描述 2                                           |                                                                         |          |       |          |
| ▲ 🔄 人員主檔_教學用_FX000100000800 🔶                    |                                                                         |          |       |          |
| ▷ 🚞 資料來源                                         |                                                                         |          |       |          |
| ▲ 😋 表單元件                                         |                                                                         |          |       |          |
| ▷ 🧰 (2) 人員編號 _ OB000100011280                    |                                                                         |          |       |          |
| ▷ 🗀 (1) 人員姓名 _ OB000100011281                    |                                                                         |          |       |          |
| ▶ 🗀 (4) 身份證字號 _ OB000100011282 ← 1               |                                                                         |          |       |          |
| ▷ 🧰 (2) 性別 _ OB000100011283                      |                                                                         |          |       |          |
| ▷ 🧰 (1) 生日 _ OB000100011284                      |                                                                         |          |       |          |
| ▷ 🗀 (1) 到職日 _ OB000100011285                     |                                                                         |          |       |          |
| ▷ 🧰 (1) 離職日 _ OB000100011286                     |                                                                         |          |       |          |
| ▷ 🧰 (3) 職等名稱 _ OB000100011287                    |                                                                         |          |       |          |
| ▷ 🧰 (1) 表格 _ OB000100011288                      |                                                                         |          |       |          |
| ▷ 🧰 (2) 序號 _ OB000100011289                      |                                                                         |          |       |          |
| ▷ 🧰 (1) 眷屬姓名 _ OB000100011290                    |                                                                         |          |       |          |
| ▷ 🧰 (1) 稱調 _ OB000100011291                      |                                                                         |          |       |          |
| ▷ 🧰 (1) 眷屬生日 _ OB000100011292                    |                                                                         |          |       |          |
| ▷ 🧰 (2) 眷屬身份證字號 _ OB0001000112                   |                                                                         |          |       |          |
| ▷ 🧰 (2) 扶養 _ OB000100011294                      |                                                                         |          |       |          |
| ▶ 🗀 (1) 圖片 _ OB000100011295 👻                    | 1. 駐留在要設定的元件上。<br>2. 按下上方的設定鍵。                                          |          |       |          |
|                                                  |                                                                         |          |       |          |

■ ide-1.arcare-robot.com/eco/SpecificationsView/Index?prjid=67&type=1&no=FM00010000800&prjCodePage=950&ver=&openUUID=a1ff7b82-990d-44bf...

X

r,

重設

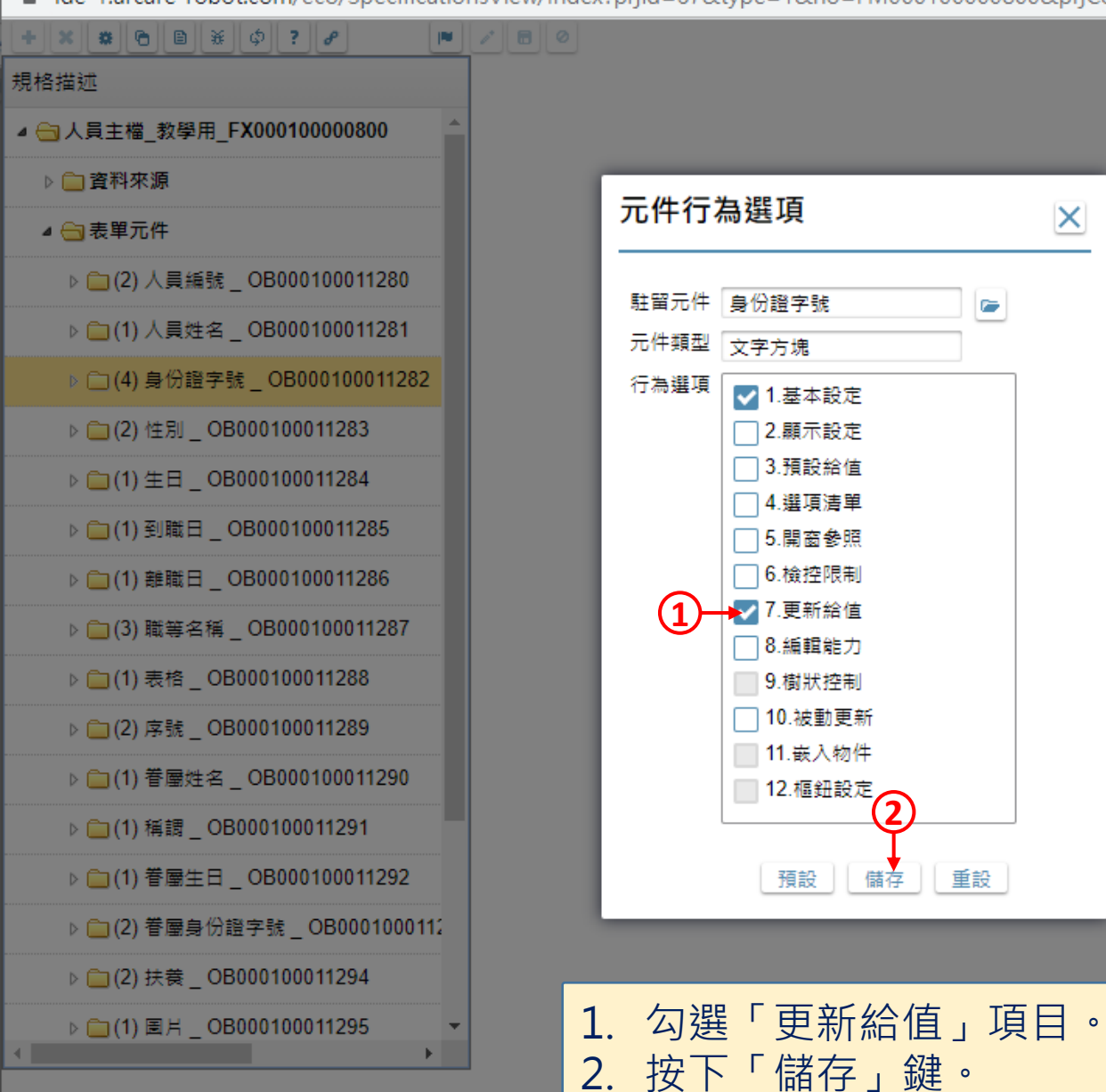

5

 $\times$ 

📈 人員主檔\_教學用 \_ FM00010000800 - Google Chrome

ide-1.arcare-robot.com/eco/SpecificationsView/Index?prjid=67&type=1&no=FM00010000800&prjCodePage=950&ver=&openUUID=a1ff7b82-990d-44bf...

| + × * 0                                                                  | <b>∎</b> ¥ ¢ ?          | d In        | • 👔 🖻 🖉                                |                      |                |      |       |             | _      |       |     |   |
|--------------------------------------------------------------------------|-------------------------|-------------|----------------------------------------|----------------------|----------------|------|-------|-------------|--------|-------|-----|---|
| 規格描述                                                                     |                         |             | 元件名稱                                   | 身份證字號                |                |      | 料號    | OB000100011 | 1282 3 | )     |     |   |
| ⊿ 😋 人員主檔_≸                                                               | <sub>数</sub> 學用_FX00010 | 0000800     | ▲ 執行條件說明                               | 身份證字號第二碼為            | <b>∋</b> 1     |      |       |             |        | 自行輸入才 | 有效  |   |
| ▷ 🧰 資料來源                                                                 | Į                       |             | □□□□□□□□□□□□□□□□□□□□□□□□□□□□□□□□□□□□□□ | 項次 目的欄位              |                |      | 給值來源  |             | _ 0    |       |     |   |
| ⊿ 😋 表單元件                                                                 | ÷                       |             | □ 査表式更新                                | 杏丰修性                 |                |      |       |             |        |       |     |   |
| ▷ 🚞 (2) 人                                                                | 員編號 _ OB000             | 條件式         |                                        |                      |                |      |       |             | 4      |       | 2   | X |
| ▷ 🗀 (1) 人                                                                | 員姓名_OB000               |             |                                        |                      |                |      |       |             |        |       |     | _ |
| 4 😋 (5) 身                                                                | 份證字號 _ OB0(             | 資料列過濾(<br>」 | 條件款迹 身份證字號第二<br>處理類別 <b>③</b> 無關資料庫 (  | 碼為1<br>〕資料表基礎 () 檢視現 | 長基礎            |      |       |             |        |       |     |   |
| 🗎 基                                                                      | 本設定                     | 邏輯運算        | 左括數 運算元類別                              | 表單元件                 | 系統函數名          | 參數   | 關係符號  | 運算元類別       | 運算元名稱  | 右括數   |     |   |
| 自檢                                                                       | 空限制                     |             | 0 元件 🗸                                 | 身份證字號 ✔              | 左取 🖌           | 2    | 等於 🖌  | 固定值 🖌       | 1      | 0     | +   |   |
| 自檢                                                                       | <u>空限制</u>              |             | 重組 左取(元件,身份諸                           | (字號,2) = 固定值,1       |                |      |       |             |        |       |     |   |
| <u></u><br>1<br>1<br>1<br>1<br>1<br>1<br>1<br>1<br>1<br>1<br>1<br>1<br>1 |                         |             |                                        |                      |                |      |       |             |        |       |     |   |
| D 111                                                                    | <u> </u>                | A沒有值】       | 網格更新                                   | 網格元件名                |                |      |       | -           | ]      |       |     |   |
| ▷ 🧰 (2) 性                                                                | 別_OB0001000             | 11283       | □ 變數更新                                 | 項次 全域變數              |                |      | 給值來源  |             |        |       |     |   |
| ▷ 🚞 (1) 生                                                                | ⊟_OB0001000             | 11284       | □ 自定函數更新 [                             |                      |                |      |       |             |        |       |     |   |
| ▷ 🚞 (1) 到                                                                | 職日_OB00010              | 0011285     |                                        | 日定函數 给估內容            | <b>杂</b> 新夕新 — |      |       |             |        |       |     |   |
| ▷ (1) 離                                                                  | 1. 駐留                   | 留在新增        | 會的「更新                                  | 給值」項目                | 目上。            |      |       |             |        |       |     |   |
| v <u> </u>                                                               | 2. 按                    | ト編輯鋋        | ま,進人編                                  | <b> </b>             |                |      |       |             |        |       |     |   |
| ▷ 🛄 (1) 表                                                                | 3. 設定                   | こ 「 執行      | <u>」這個更新</u>                           | 給值的條條                | 牛」,女           | 口果是領 | 無條件   | 更新的         | 狀況・京   | 们不用   | 設定。 | S |
| ▷ 🚞 (2) 序                                                                | •                       | 以本案         | 例來說・當                                  | 身份證字號                | 的第二码           | 馬是1時 | F・ 要把 | 性別欄的        | 立變成「1  | 男」,   | ·所以 |   |
| ▷ 🗀 (1) 眷                                                                |                         | 設定「         | 身份證字號                                  | 第二碼=1」               | 的條件            | 0    |       |             |        |       |     |   |
|                                                                          | •                       | 條件式         | 介面的操作                                  | 可參考8-72              | 及8-8節          | 說明。  |       |             |        |       |     |   |
|                                                                          |                         |             |                                        |                      |                |      |       |             |        |       |     | _ |

 📈 人員主檔\_教學用 \_ FM00010000800 - Google Chrome

ide-1.arcare-robot.com/eco/SpecificationsView/Index?prjid=67&type=1&no=FM00010000800&prjCodePage=950&ver=&openUUID=a1ff7b82-990d-44bf...

| NH2塔 ●20年7年<br>● 二字相來類<br>● 二字指本類<br>● 二字法本書、OB000100011220<br>● 二(1) 人具生者、OB000100011220<br>● 二(1) 人具生者、OB000100011220<br>● 二(1) 人具生者、OB000100011220<br>■ 重量起之<br>● 二(2) た刻、OB000100011220<br>■ 重量起之<br>● 二(1) 整理 _ OB000100011220<br>■ 二(1) 整理 _ OB000100011220<br>■ 二(1) 题 = (1) ① (1) ① (1) ① (1) ② (1) ② (1) ② (1) ② (1) ② (1) ② (1) ③ (1) ③ (1) ③ (1) ③ (1) ③ (1) ③ (1) ③ (1) ④ (1) ③ (1) ④ (1) ④ (1 | + * * 6 8 * ¢ ? 2              |      | 0                    |                                         |                                       |          |                |                     |
|----------------------------------------------------------------------------------------------------|--------------------------------|------|----------------------|-----------------------------------------|---------------------------------------|----------|----------------|---------------------|
| <ul> <li>→ 人員主權 数學用 FX000100000000</li> <li>→ 宣告和來那</li> <li>→ 宣告和來那</li> <li>→ 宣告和來那</li> <li>→ □ ② /人員總餐 _ 0600110011281</li> <li>→ □ ③ // 人員完全 _ 0600110011282</li> <li>→ □ ◎ // 人員完全 25 // ○ ○ ○ ○ ○ ○ ○ ○ ○ ○ ○ ○ ○ ○ ○ ○ ○ ○</li></ul>                                                                                                    | 規格描述                           |      | 元件名稱                 | 身份證字號                                   |                                       | 料號 OB000 | 100011282      |                     |
| <ul> <li>● 重 若相來類         <ul> <li>● 電 表相死所</li> <li>● (2) 人員結果(20800100011281</li> <li>● (1) 人員性者(20800100011281</li> <li>● (1) 人員性者(20800100011281</li> <li>● (1) 人員性者(20800100011281</li> <li>● (1) 人員性者(20800100011281</li> <li>● (1) 美国建築社</li> <li>● (1) 美国生活工</li> <li>● (1) 美国生活工</li> <li>● (1) 美国生活工</li> <li>● (1) 美国生活工</li> <li>● (1) 美国生活工</li> <li>● (1) 美国生活工</li> <li>● (1) 美国生活工</li> <li>● (1) 美国生活工</li> <li>● (1) 美国生活工</li> <li>● (1) 美国生活工</li> <li>● (1) 美国生活</li> <li>● (1) 美国生活</li> <li>● (1) 美国生) (1) 美国生) (1) (1) (1) (1) (1) (1) (1) (1) (1) (1</li></ul></li></ul>                                                                                                    | ◢ 😋 人員主檔_教學用_FX000100000800    |      | う條件說明 [<br>= ギ亜ギ □ 「 | 身份證字號第三碼為1                              |                                       |          |                | 行輸入才有效              |
| <ul> <li>● ● 表 # # 元 #</li> <li>● ② (2) 人員維結 _ OB0011001128</li> <li>● ③ (1) 人員姓名 ② A guista _ OB00110011282</li> <li>● 圖 並迎想到</li> <li>● 圖 並迎想到</li> <li>● 圖 並迎想到</li> <li>● 圖 並迎想到</li> <li>● 圖 並迎想到</li> <li>● 圖 並迎想到</li> <li>● 圖 推翻型 1 人員姓名 ③ 寿僧</li> <li>● 圖 的 國 的 100011283</li> <li>● ③ (1) 漫觀日 _ OB000100011283</li> <li>● ④ (1) 漫觀日 _ OB000100011284</li> <li>● ④ (1) 漫觀日 _ OB000100011285</li> <li>● ④ (1) 漫觀日 _ OB000100011285</li> <li>● ④ (1) 漫觀日 _ OB000100011285</li> <li>● ④ (1) 漫觀日 _ OB000100011285</li> <li>● ④ (1) 漫觀日 _ OB000100011285</li> <li>● ④ (1) 要認日 _ OB000100011285</li> <li>● ④ (1) 要認日 _ OB000100011285</li> <li>● ④ (1) 要認日 _ OB000100011285</li> <li>● ④ (1) 要認日 _ OB000100011285</li> <li>● ④ (1) 要認日 _ OB000100011285</li> <li>● ④ (1) 要認日 _ OB000100011285</li> <li>● ④ (1) 要認日 _ OB000100011285</li> <li>● ④ (1) 要認日 _ OB000100011285</li> <li>● ④ (1) 要認日 _ OB000100011285</li> <li>● ④ (1) 要認日 _ OB000100011285</li> <li>● ④ (1) 要認日 _ OB000100011286</li> <li>● ④ (1) 要認日 _ OB000100011286</li> <li>● ④ (1) 要認日 _ OB000100011286</li> <li>● ④ (1) 要認日 _ OB000100011286</li> <li>● ④ (1) 要認日 _ OB000100011286</li> <li>● ④ (1) 要認日 _ OB000100011286</li> <li>● ④ (1) 要認日 _ OB00010011286</li> <li>● ④ (1) 要認日 _ OB00010011286</li> <li>● ④ (1) 要認日 _ OB00010011286</li> <li>● ④ (1) 要要 (1) ● ● ● ● ● ● ● ● ● ● ● ● ● ● ● ● ● ● ●</li></ul>                                                                                                    | ▷ 🧰 資料來源                       |      | 1-1050.791           | 項次目的欄位                                  | (                                     | 3 給值來源   | <u>4</u> +-    | -2                  |
| <ul> <li>○(2)人展維發_06000100011280</li> <li>○(1)人展姓名_06000100011281</li> <li>○(5)身份服字發_06000100011282</li> <li>○ 蓋主設定</li> <li>○ 蓋生設定</li> <li>○ 蓋生設定</li> <li>○ 蓋生設定</li> <li>○ 蓋加茲因該</li> <li>○ 運動設置</li> <li>○ 運動設置</li> <li>○ 運動設置</li> <li>○ (1) 生日_06000100011283</li> <li>○ (1) 整日_06000100011285</li> <li>○ (1) 整日_06000100011285</li> <li>○ (1) 要目 (1) 在 (1) 在 (1)</li></ul>                                                                                                    | ⊿ 😋 表單元件                       |      | )                    | 1 性別                                    |                                       | 1        |                | •                   |
| <ul> <li>● (1) 人員姓名_0800100011281</li> <li>● 金白超空</li> <li>● 金白超空</li> <li>● 金白型空</li> <li>● 金白型空</li> <li>● 金石型空</li> <li>● 金石型空</li> <li>● 金石型空</li> <li>● 金石型空</li> <li>● 金石型空</li> <li>● 金石型空</li> <li>● 金石</li> <li>● 金石</li></ul>                                                                                                    | ▷ 🗀 (2) 人員編號 _ OB000100011280  |      | 說明 1                 |                                         |                                       |          | <b>+</b>       |                     |
| <ul> <li>▲ (5) 身份證字號_0800100011282</li> <li>● 蓝生起定</li> <li>● 蓝立湿剂</li> <li>● 蓝边湿剂</li> <li>● 蓝边湿剂</li> <li>● 蓝边湿剂</li> <li>● 蓝边湿剂</li> <li>● 蓝边湿剂</li> <li>● 蓝边湿剂</li> <li>● 蓝边湿剂</li> <li>● 蓝边湿剂</li> <li>● 蓝边湿剂</li> <li>● 蓝边湿剂</li> <li>● 蓝边湿剂</li> <li>● 蓝边湿剂</li> <li>● 蓝边湿剂</li> <li>● 蓝边湿剂</li> <li>● 蓝边湿剂</li> <li>● 蓝边湿剂</li> <li>● 蓝边湿剂</li> <li>● G1(月 整約 - 08000100011285</li> <li>● (1) 整約 - 08000100011285</li> <li>● (1) 整約 - 08000100011285</li> <li>● (1) 整約 - 08000100011285</li> <li>● (1) 表标 - 08000100011285</li> <li>● (1) 表标 - 08000100011285</li> <li>● (1) 表标 - 08000100011285</li> <li>● (1) 表标 - 08000100011285</li> <li>● (1) 表标 - 08000100011285</li> <li>● (1) 表标 - 08000100011285</li> <li>● (1) 表标 - 08000100011285</li> <li>● (1) 表示 - 08000100011285</li> <li>● (1) 表示 - 08000100011285</li> <li>● (1) 景景 - 08000100011285</li> <li>● (1) 景景 - 08000100011285</li> <li>● (1) 景景 - 08000100011285</li> <li>● (1) 景景 - 08000100011285</li> <li>● (1) 景景 - 08000100011285</li> <li>● (1) 景景 - 08000100011285</li> <li>● (1) 景景 - 08000100011285</li> <li>● (1) 景景 - 08000100011285</li> <li>● (1) 景景 - 08000100011285</li> <li>● (1) 景景 - 08000100011285</li> <li>● (1) 景景 - 08000100011285</li> <li>● (1) 景景 - 08000100011285</li> <li>● (1) 景景 - 0</li></ul>                                                                                                    | ▷ 🚞 (1) 人員姓名 _ OB000100011281  |      |                      |                                         |                                       |          |                |                     |
| <ul> <li>● 基本起定</li> <li>● 验控限到</li> <li>● 验拉思题3</li> <li>● 重新金值</li> <li>● 重新金值</li> <li>● 重新金值</li> <li>● 重(1) 生用_0B000100011283</li> <li>● (1) 要點目_0B000100011284</li> <li>● (1) 要點目_0B000100011285</li> <li>● (1) 要點目_0B000100011285</li> <li>● (1) 要點目_0B000100011285</li> <li>● (1) 要點目_0B000100011285</li> <li>● (1) 要點目_0B000100011285</li> <li>● (1) 要點目_0B000100011285</li> <li>● (1) 要點目_0B000100011285</li> <li>● (1) 要點目_0B000100011285</li> <li>● (1) 要點目_0B000100011285</li> <li>● (1) 要點目_0B000100011285</li> <li>● (1) 要點目_0B000100011285</li> <li>● (1) 要點目_0B000100011285</li> <li>● (1) 要點目,0B000100011285</li> <li>● (1) 要點目,0B000100011285</li> <li>● (1) 要點目,0B000100011285</li> <li>● (1) 要點目,0B000100011285</li> <li>● (1) 要點目,0B000100011285</li> <li>● (1) 要點目,0B000100011285</li> <li>● (1) 要點目,0B00010011285</li> <li>● (1) 要點目,0B00010011285</li> <li>● (1) 要點目,0B00010011285</li> <li>● (1) 要點目,0B00010011285</li> <li>● (1) 要點目,0B00010011285</li> <li>● (1) 要目,0B00010011285</li> <li>● (1) 要目生 (1) (1) (1) (1) (1) (1) (1) (1) (1) (1)</li></ul>                                                                                                    | ⊿ 슬 (5) 身份證字號 _ OB000100011282 | 2    | 對                    | 應資料庫 💿 無                                | 資料表                                   | ● 檢視表    |                |                     |
| <ul> <li>● 监控思封</li> <li>● 监控思封</li> <li>● 监控思封</li> <li>● 医监监加</li> <li>● 重點监加</li> <li>● 重點 建型</li> <li>● 重點 建型</li> <li>● (1) 生日_OB000100011284</li> <li>● (1) 基础目_OB000100011285</li> <li>● (1) 基础目_OB000100011285</li> <li>● (1) 基础H_OB000001000011285</li> <li>● (1) 基础H_OB0000000100000000000000000000000000000</li></ul>                                                                                                    | ■ 基本設定                         |      |                      | 表格                                      |                                       |          |                |                     |
| <ul> <li>● 监控照到</li> <li>● 運動設置</li> <li>● 運動設置</li> <li>● 運動設置</li> <li>● 運動設置</li> <li>● (2) 住別_08000100011283</li> <li>● (1) 主目_08000100011285</li> <li>● (1) 建職日_08000100011285</li> <li>● (1) 建職日_08000100011285</li> <li>● (1) 建職日_08000100011285</li> <li>● (1) 建職日_08000100011285</li> <li>● (1) 建職日_08000100011285</li> <li>● (1) 表情_08000100011285</li> <li>● (1) 表情_08000100011285</li> <li>● (1) 表情_08000100011285</li> <li>● (1) 素情_08000100011285</li> <li>● (1) 素情_08000100011285</li> <li>● (1) 素情_08000100011285</li> <li>● (1) 書 要性者_08000100011285</li> <li>● (1) 書 要性者_08000100011285</li> <li>● (1) 書 (1) 書 (1) 書 (1) 書 (1) 書 (1) 書 (1) 書 (1) 書 (1) 書 (1) 書 (1) 書 (1) 書 (1) 書 (1) 書</li></ul>                                                                                                    | <u> </u>                       |      |                      | · / / / / / / / / / / / / / / / / / / / | 〇 引用函數                                |          |                |                     |
| ● 聖新盆       「#果 」       (文字函数(**))         ● (1) 生日_OB000100011283       ● (1) 生日_OB000100011284         ● (1) 到職日_OB000100011285       ● (1) 翻職日_OB000100011285         ● (1) 翻職日_OB000100011285       ● (1) 翻職日_OB000100011285         ● (1) 翻職日_OB000100011285       ● (1) 翻職日_OB000100011285         ● (1) 翻職日_OB000100011285       ● (1) 翻職日_OB000100011285         ● (1) 翻職日_OB000100011285       ● (1) 翻職日_OB000100011285         ● (1) 翻職日_OB000100011285       ● (1) 表悟_OB00010001128         ● (1) 書產名_OB000100011285       ● (1) 書產名_OB000100011285         ● (1) 書產名_OB000100011285       1. 勾選「固定式更新」。         2. 按下新增鍵,新增更新欄位       3. 挑選要更新的目的欄位。         ● (1) 書產注名_OB000100011285       4. 用運算式介面設定更新內容。(介面操作可參考7-7-3節說明。)         ● (1) 書產注名_OB000100011285       ● (1) 書產注名_OB000100011285                                                                                                    | ■ 檢控限制                         |      | 自定引                  | 用函數                                     |                                       |          |                |                     |
| <ul> <li>● 編盤監力【人員姓名沒有值】</li> <li>● (2) 住別_08000100011283</li> <li>● (1) 至目_08000100011284</li> <li>● (1) 到職日_08000100011285</li> <li>● (1) 艱職日_08000100011285</li> <li>● (1) 艱職日_08000100011285</li> <li>● (1) 艱職日_08000100011285</li> <li>● (1) 艱職日_08000100011285</li> <li>● (1) 艱、日,08000100011285</li> <li>● (1) 艱、日,08000100011285</li> <li>● (1) 艱、日,08000100011285</li> <li>● (1) 艱、日,08000100011285</li> <li>● (1) 艱、日,08000100011285</li> <li>● (1) 艱、日,08000100011285</li> <li>● (1) 艱、日,08000100011285</li> <li>● (1) 艱、日,08000100011285</li> <li>● (1) 妻、愛、「日定式更新」。</li> <li>2. 按下新增鍵,新增更新欄位</li> <li>3. 挑選要更新的目的欄位。</li> <li>4. 用運算式介面設定更新內容。(介面操作可參考7-7-3節說明。)</li> <li>5. 設定完畢之後請儲存設定。</li> </ul>                                                                                                    | 国 <u>更新給值</u>                  |      | 結果                   |                                         |                                       |          |                |                     |
| <ul> <li>▶ (2) 性别_0800100011283</li> <li>▶ (1) 生日_08000100011284</li> <li>▶ (1) 到賦日_08000100011285</li> <li>▶ (1) 艱賦日_08000100011285</li> <li>▶ (1) 艱賦日_08000100011285</li> <li>▶ (1) 艱賦日_08000100011286</li> <li>▶ (1) 聚橋_08000100011286</li> <li>▶ (1) 聚橋_08000100011288</li> <li>▶ (1) 聚橋_08000100011288</li> <li>▶ (1) 聚橋_08000100011286</li> <li>▶ (1) 聚橋_08000100011286</li> <li>▶ (1) 聚橋_08000100011286</li> <li>▶ (1) 聚橋_08000100011286</li> <li>▶ (1) 聚橋_08000100011286</li> <li>▶ (1) 聚橋_08000100011286</li> <li>▶ (1) 聚橋_08000100011286</li> <li>▶ (1) 聚橋_08000100011286</li> <li>▶ (1) 聚橋_08000100011286</li> <li>▶ (1) 聚橋_08000100011286</li> <li>▶ (1) 聚長_08000100011286</li> <li>▶ (1) 聚長_08000100011286</li></ul>                                                                                                    | 📓 <u>編輯能力</u> 【人員姓名沒有值】        |      |                      | 文字函數([11                                |                                       |          |                | ~                   |
| <ul> <li>▶ □(1) ±目_0B000100011284</li> <li>▶ □(1) 型職日_0B000100011285</li> <li>▶ □(1) 離職日_0B000100011286</li> <li>▶ □(1) 離職日_0B000100011286</li> <li>▶ □(1) 養養_0B000100011286</li> <li>▶ □(1) 養養_0B000100011288</li> <li>▶ □(1) 養養_0B000100011288</li> <li>▶ □(1) 養養_0B000100011286</li> <li>▶ □(1) 養養_0B000100011286</li> <li>▶ □(1) 養養_0B000100011286</li> <li>▶ □(1) 養養_0B000100011286</li> <li>▶ □(1) 養養_0B000100011286</li> <li>▶ □(1) 養養 0B000100011286</li> <li>▶ □(1) 養養 0B000100011286</li> <li>▶ □(1) 養 0B000100011286</li> <li>▶ □(1) 養 0B000100011286</li> <li>▶ □(1) 養 0B000100011286</li> <li>▶ □(1) 養 0B000100011286</li> <li>▶ □(1) 養 0B000100011286</li> <li>▶ □(1) 養 0B000100011286</li> <li>▶ □(1) ★ 0B000100011286</li> <li>▶ □(1) ★ 0B000100011286</li> <li>▶ □(1) ★ 0B000100011286</li> <li>▶ □(1) ★ 0B000100011286</li> <li>▶ □(1) ★ 0B000100011286</li> <li>▶ □(1) ★ 0B000100011286</li> <li>▶ □(1) ★ 0B000100011286<th>▷ 🧰 (2) 性別 _ OB000100011283</th><th></th><th>函數</th><th>文字函數</th><th></th><th></th><th><b>∼</b>_</th><th></th></li></ul>                                                                                                    | ▷ 🧰 (2) 性別 _ OB000100011283    |      | 函數                   | 文字函數                                    |                                       |          | <b>∼</b> _     |                     |
| <ul> <li>▶ □(1) 到職日_OB000100011285</li> <li>▶ □(1) 離職日_OB000100011286</li> <li>▶ □(1) 離職日_OB000100011286</li> <li>▶ □(1) 素格_OB000100011288</li> <li>▶ □(1) 素格_OB000100011288</li> <li>▶ □(1) 養屬姓名_OB000100011289</li> <li>▶ □(1) 養屬姓名_OB00010001128</li> <li>▶ □(1) 養屬姓名_OB00010001128</li> <li>▶ □(1) 養屬 姓名_OB00010001128</li> <li>▶ □(1) 養屬 姓名_OB00010001128</li> <li>▶ □(1) 養屬 姓名_OB00010001128</li> <li>▶ □(1) 養屬 姓名_OB00010001128</li> <li>▶ □(1) 養 極 4. 用運算式介面設定更新內容。(介面操作可參考7-7-3節說明。)</li> <li>▶ □(1) 養 極 4. 目2 第 2 後 請儲存設定。</li> </ul>                                                                                                    | ▷ 🧰 (1) 生日 _ OB000100011284    |      | 参數名                  | 3稱 參數型態                                 | 編輯方法                                  | 運算內容     | <b>十一</b> 語法檢查 |                     |
| <ul> <li>▶ □(1) 離職日_OB000100011286</li> <li>□ □(3) 職等名稱_OB0001000112</li> <li>□ □(1) 表格_OB000100011288</li> <li>□ □(2) 序號_OB000100011289</li> <li>□ □(1) 養屬姓名_OB000100011289</li> <li>□ ① 序號_OB000100011289</li> <li>□ ① 接屬姓名_OB0001000112</li> <li>□ ① 接屬姓名_OB0001000112</li> <li>□ ① 接屬姓名_OB0001000112</li> <li>□ ① 接屬姓名_OB0001000112</li> <li>□ ① 接屬姓名_OB0001000112</li> <li>□ ① 接屬姓名_OB0001000112</li> <li>□ ① 接屬姓名_OB0001000112</li> <li>□ ② 序號_OB0001000112</li> <li>□ ① 接屬姓名_OB0001000112</li> <li>□ ① 接屬姓名_OB0001000112</li> <li>□ ① 接屬姓名_OB0001000112</li> <li>□ ① 接 □ ② 序號 ○ ○ ○ ○ ○ ○ ○ ○ ○ ○ ○ ○ ○ ○ ○ ○ ○ ○</li></ul>                                                                                                    | ▷ 🧰 (1) 到職日 _ OB000100011285   | 2    | 字串                   | 字串                                      | · · · · · · · · · · · · · · · · · · · | 1        | •-             |                     |
| <ul> <li>▶ □(1) 聚素 08001001128</li> <li>▶ □(1) 聚素 080010011289</li> <li>▶ □(1) 素 080010011289</li> <li>▶ □(1) 素 080010011289</li> <li>▶ □(1) 素 080010011289</li> <li>▶ □(1) 素 0800100011289</li> <li>▶ □(1) 素 0800100011289</li> <li>▶ □(1) 素 0800100011289</li> <li>▶ □(1) 素 0800100011289</li> <li>▶ □(1) 素 0800100011289</li> <li>▶ □(1) 素 0800100011289</li> <li>▶ □(1) ★ 0800100011289</li> <li>▶ □(1) ★ 0800100011</li></ul>                                                                                                    | ▷ 🧰 (1) 離職日 _ OB000100011286   |      |                      |                                         |                                       |          |                |                     |
| <ul> <li>▶ □(1)表格_0B000100011288</li> <li>▶ □(2)序號_0B000100011289</li> <li>▶ □(1)登屬姓名_0B0001000112</li> <li>4. 用運算式介面設定更新內容。(介面操作可參考7-7-3節說明。)</li> <li>5. 設定完畢之後請儲存設定。</li> </ul>                                                                                                    | ▷ 🚞 (3) 職等名稱 _ OB0001000112 📘  | . 勾選 |                      | 正式史新」                                   |                                       |          |                |                     |
| <ul> <li>▶ □(1) 養屬姓名_0800100011289</li> <li>▶ □(1) 養屬姓名_080001000112</li> <li>4. 用運算式介面設定更新內容。(介面操作可參考7-7-3節說明。)</li> <li>5. 設定完畢之後請儲存設定。</li> </ul>                                                                                                    | ▶ 📋 (1) 表格 _ OB000100011288 2  | . 按卜 | ·新增新                 | 健・新増史                                   | 新欄位                                   |          |                |                     |
| ▶ □(1) <sup>崔</sup> 屬姓名_0800100112 4. 用運算式介面設定更新內容。(介面操作可參考7-7-3節說明。) ▼<br>5. 設定完畢之後請儲存設定。                                                                                                    | ▷ 🗀 (2) 序號 _ OB000100011289 3  | . 挑選 | 要更新                  | 新的目的欄                                   | 位。                                    |          |                |                     |
|                                                                                                    | ▶ 🗀 (1) 眷屬姓名 _ OB0001000112 【  | . 用運 | 算式                   | 介面設定更                                   | 新内容。                                  | (介面操作可   | 參考7-7-3節       | 說明。) <mark>▼</mark> |
|                                                                                                    | 5                              | . 設定 | 完畢                   | 之後請儲存                                   | 設定。                                   |          |                |                     |

\_

 $\times$ 

💌 人員主檔\_教學用 \_ FM000100000800 - Google Chrome

ide-1.arcare-robot.com/eco/SpecificationsView/Index?prjid=67&type=1&no=FM00010000800&prjCodePage=950&ver=&openUUID=a1ff7b82-990d-44bf...

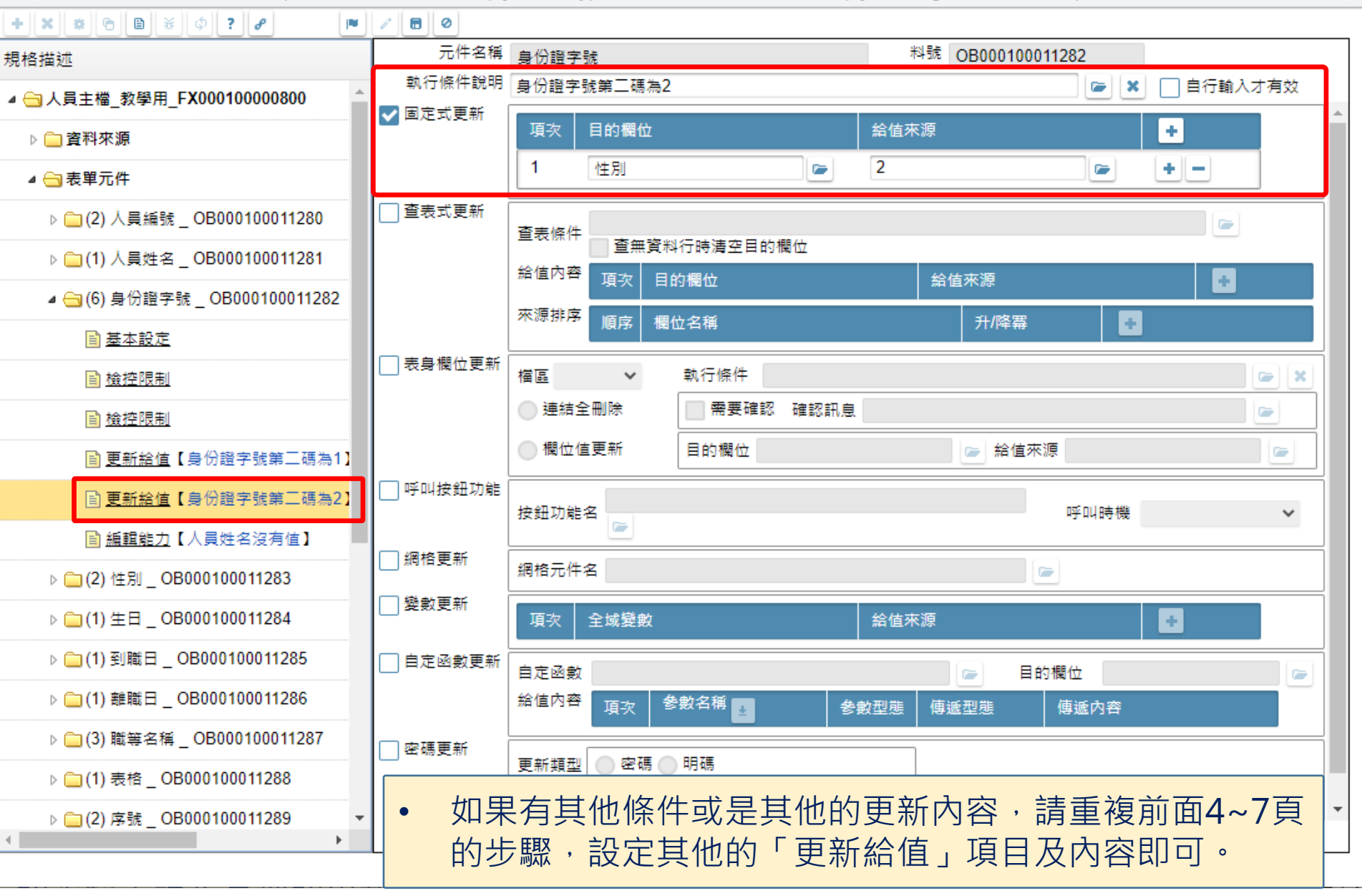